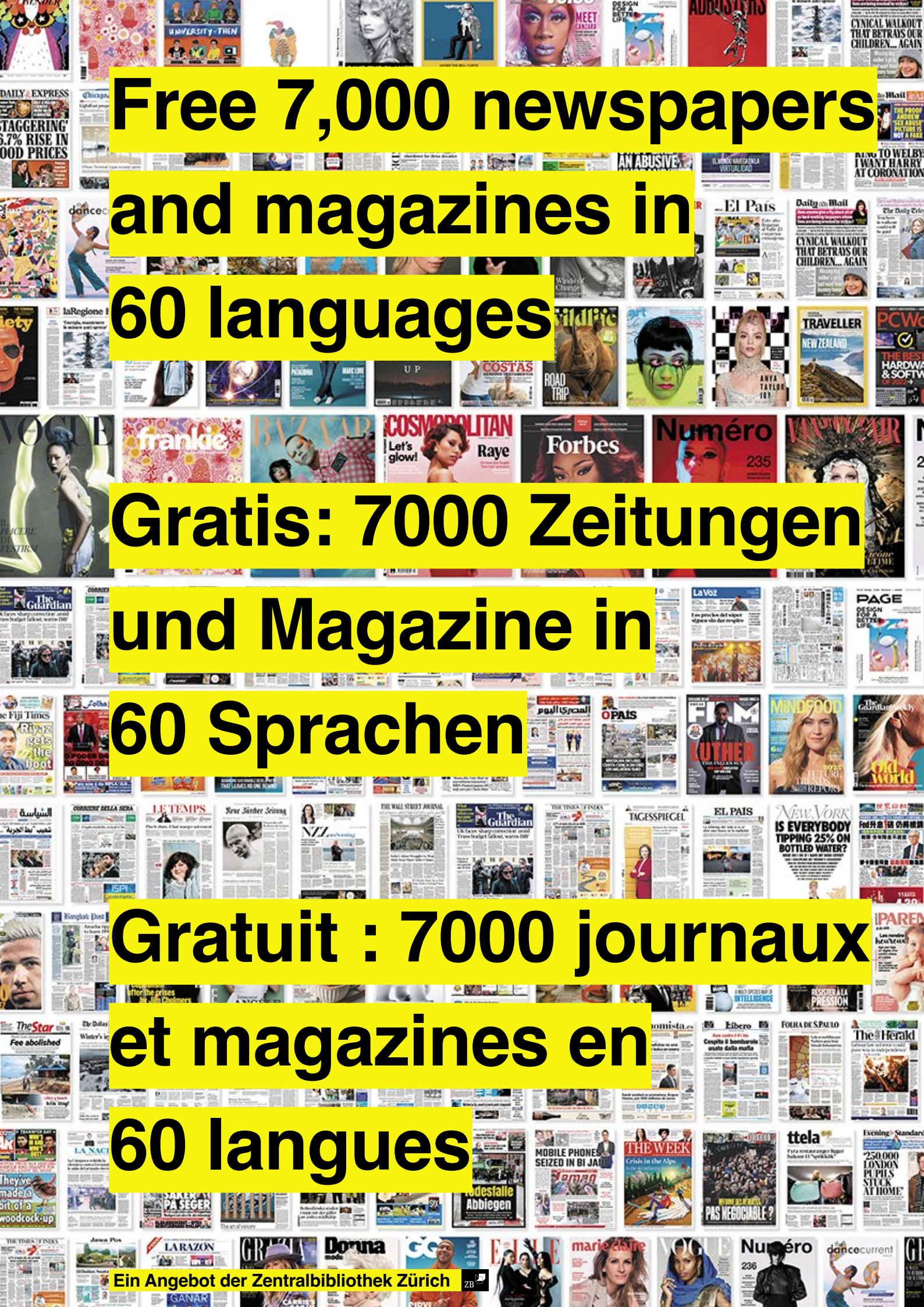

# PressReader Anleitung und Registration

#### 1. Voraussetzungen für die Nutzung des Pressreaders sind:

- Eine g
   ültige SWITCH edu-ID.
   Noch keine SWITCH edu-ID2 Hier eine SWITCH edu
  - Noch keine SWITCH edu-ID? Hier eine SWITCH edu-ID anlegen: https://eduid.ch/web/registration/1/?lang=de
     Eine gültige swisscovery-Karte für die Zentralbibliothek Zürich.
     Noch keine swisscovery-Karte? Hier ein swisscovery Konto erstellen: https://registration.slsp.ch/?iz=uzb

#### 2. Die Nutzung des Pressreaders funktioniert über PURA / SLSKey.

- Die Freischaltung dafür erfolgt über die Zentralbibliothek Zürich – Punkt 3.

#### 3. E-Mail an kundenservice@zb.uzh.ch

Hierfür wird die Bibliothekskarten-Nr. benötigt, siehe 1. sowie ein Scan der ID/des Passports.
 Nach Ablauf eines Jahres ist eine Erneuerung des Zugangs fällig.

Beispiel E-Mail-Anschreiben an kundenservice@zb.uzh.ch:

Sehr geehrte Damen und Herren Gerne möchte ich mich für den Zugang zu PURA / SLSKey / zum https://www.pressreader.com/de registrieren und bitte Sie, mich dafür freizuschalten. Meine Bibliothekskarten-Nr. lautet: xxxxxxx In der Anlage sende ich Ihnen die Kopie meiner ID mit. Vielen Dank und beste Grüsse

#### 4. Antwort von kundenservice@zb.uzh.ch abwarten.

- [... Wir haben Ihnen soeben den Zugang f
  ür unser PURA / SLSKey Angebot freigeschaltet. Ihr Login funktioniert nun ... ]
- 5. Pressreader über den Browser öffnen und «Registrieren» unter folgendem Link: https://www.pressreader.com/de
- Pressreader kann auch auf Mobilgeräten genutzt werden hierzu Pressreader App installieren. (Login analog Browser-Login)

### 6. Die Erneuerung des Zugangs nach 7 Tagen erfolgt gemäss Anleitung gemäss Punkt 7.

## Anleitung Zugang erneuern

- 7. Diesen Link anklicken: https://www.zb.uzh.ch/de/recherche?accesstypes%5B4%5D=1&keyword=Pressreader
- 8. Auf das Feld «pressreader» klicken.

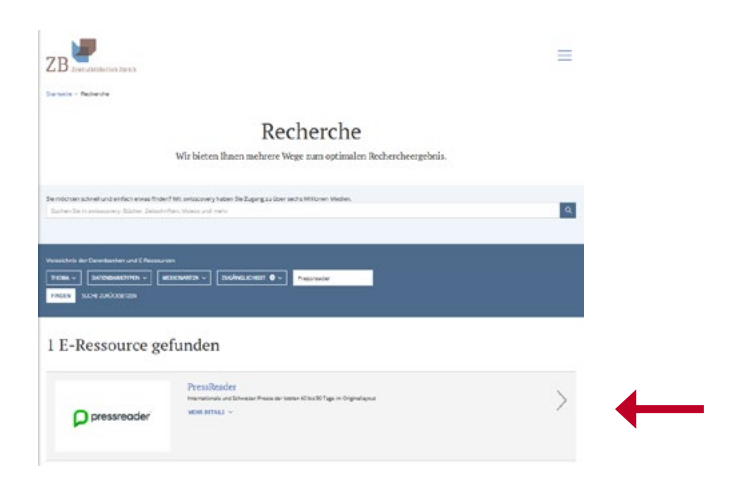

9. Auf das Feld «SWITCH > aai Login» klicken.

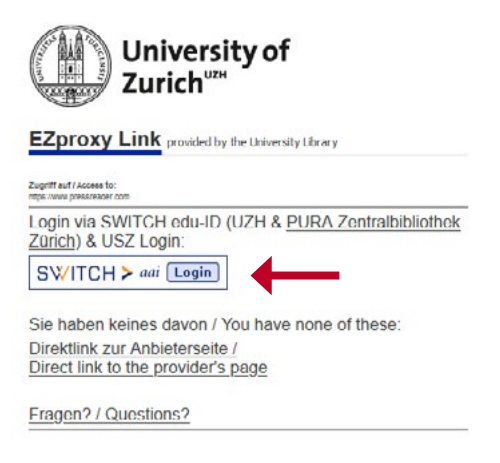

#### 10. Im Dropdown «ID SWITCH edu-ID» anwählen.

| ler suchen Sie bitte die |
|--------------------------|
| Audren                   |
| ern.                     |
|                          |

- 11. In der nun ersichtlichen Maske «Akzeptieren» klicken.
- 12. «Anmeldung» gemäss persönlichem Login bei Pressreader siehe Punkt 5.